## **Technical Workshop**

### **Topic:** TwinCAT Database Server

Step by step introduction for hands on with TwinCAT Database Server.

### 1. Foreword

There are two possibilities to configure the TwinCAT Database Server - on the one hand out of the PLC Control and on the other hand with TwinCAT Database Server XML Configuration File Editor. Today we discuss a small example for the configuration with XML Editor, but there is also an instruction for the second way for testing yourself.

### 2. DataBaseServer Configuration with XML Editor

Open the Editor under Start -> All Programs -> TwinCAT System -> TwinCAT DataBase Server -> XML Configuration File Editor

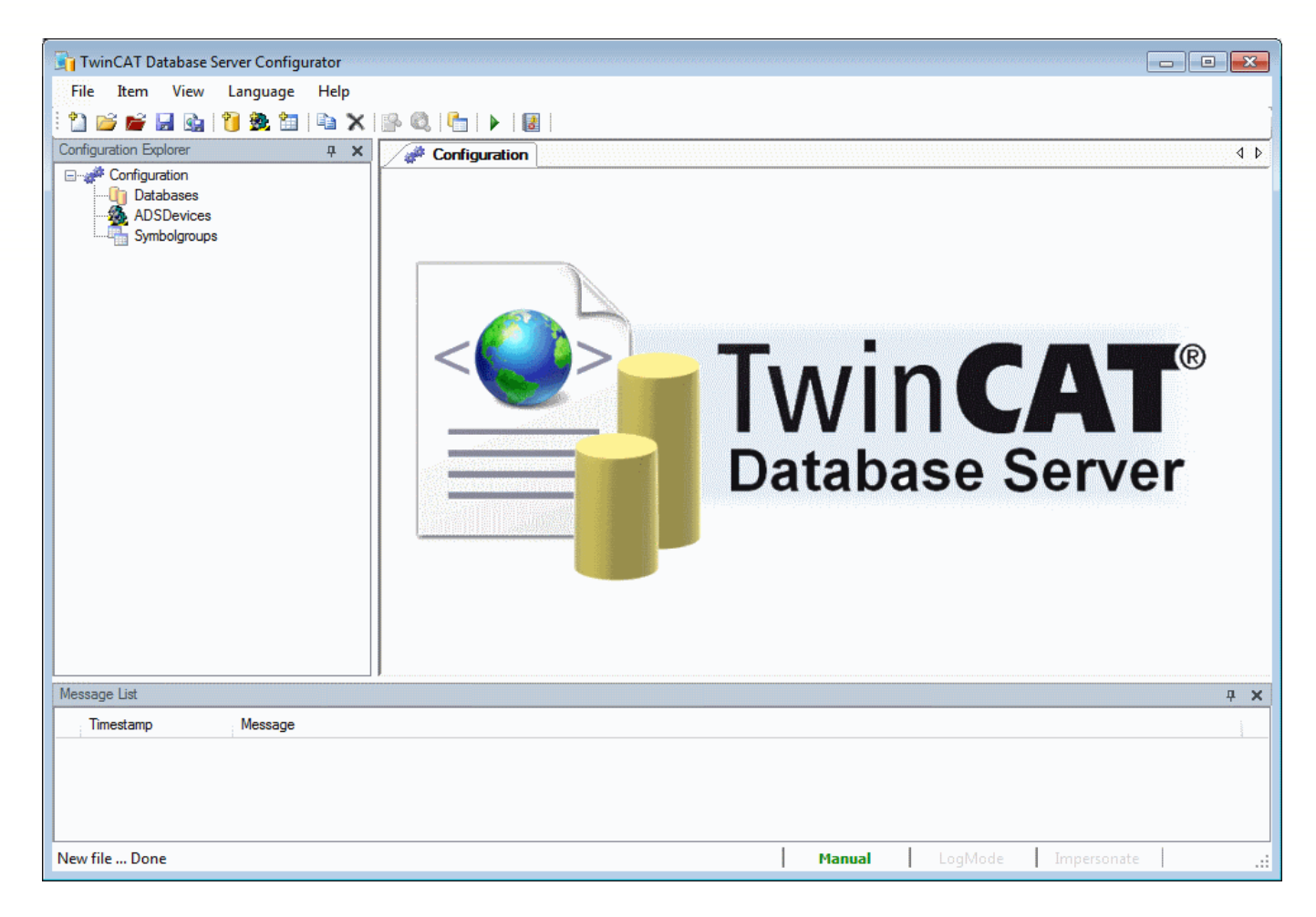

Beckhoff Automation GmbH Eiserstraße 5 33415 Verl Germany Postfach 1142

33398 Verl

Telefon: +49 (0) 52 46/9 63-0Fax Zentrale:-149Fax Vertrieb:-198Fax Anlagentechnik:-379Fax Service:-479E-Mail: info@beckhoff.dewww.beckhoff.de

Geschäftsführer: Dipl. Phys. Hans Beckhoff Arnold Beckhoff Registergericht: Gütersloh HRB 1803 Ust.-ld.-Nr.: DE 126787444 Finanzamt Wiedenbrück St.-Nr. 347/5819/0027 Kreissparkasse Verl BLZ 478 535 20 Kto.Nr. 4 000 766 SWIFT: WELADED1WDB IBAN: DE114785352 00004000766

At first you have to add a new database. Right click on Database as it is shown in the picture or by the symbols in the tool bar.

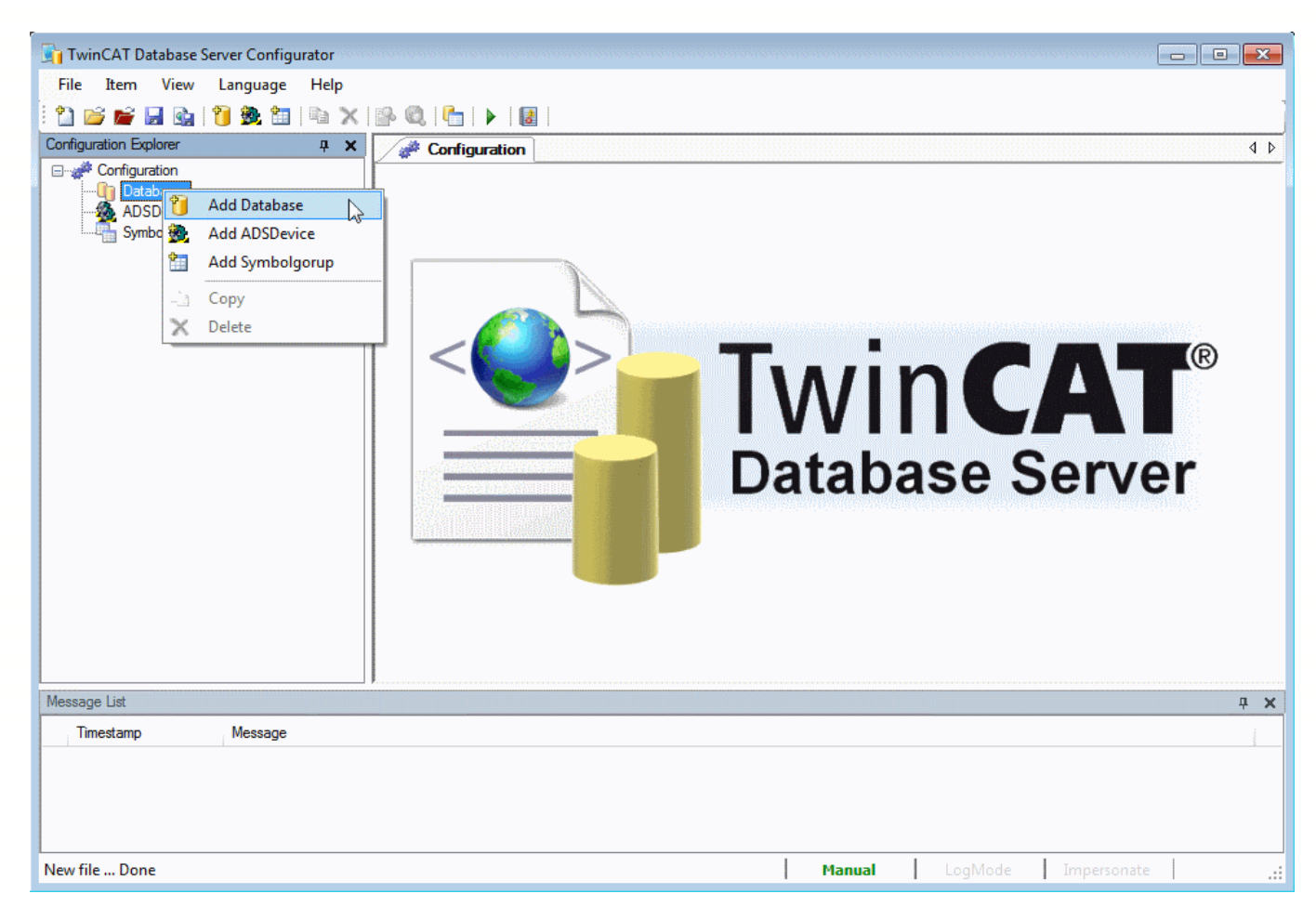

In the next step you must configure your database. Not everybody has got the great databases on his system, that's why we choose the ASCII database.

You can find the declaration of all different database types, which we support, in the Information System.

http://infosys.beckhoff.com/content/1031/tcdbserver/html/tcdbserver\_dbdeclaration.htm

| Beckhoff Automation GmbH<br>Eiserstraße 5<br>33415 Verl<br>Germany |  |
|--------------------------------------------------------------------|--|
| Postfach 11 42<br>33398 Verl                                       |  |

Telefon: +49 (0) 52 46/9 63-0Fax Zentrale:-149Fax Vertrieb:-198Fax Anlagentechnik:-379Fax Service:-479E-Mail: info@beckhoff.dewww.beckhoff.de

Geschäftsführer: Dipl. Phys. Hans Beckhoff Arnold Beckhoff Registergericht: Gütersloh HRB 1803 Ust.-Id.-Nr.: DE 126787444 Finanzamt Wiedenbrück St.-Nr. 347/5819/0027 Kreissparkasse Verl BLZ 478 535 20 Kto.Nr. 4 000 766 SWIFT: WELADED1WDB IBAN: DE114785352 00004000766

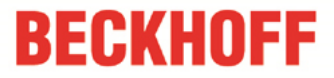

Choose the DBType ASCII. If you only will log alphanumeric data types and Boolean choose "Double" for DBValueType. Otherwise select "Bytes" for the log of structures and strings too.

| TwinCAT Database Server Configurator        |                              |                                     |                           |
|---------------------------------------------|------------------------------|-------------------------------------|---------------------------|
| File Item View Language Help                |                              |                                     |                           |
|                                             |                              |                                     | -                         |
|                                             |                              |                                     |                           |
|                                             | Database 1                   |                                     | 4 4                       |
|                                             |                              | Database 1                          |                           |
| DB 1 ("ASCII")                              | DBID                         | DBType                              | DBValueType               |
| ADSDevices<br>Symbolaroups                  | 1                            | ASCII                               | Ouble                     |
|                                             | Database Server              | MS Access                           | Ø Bytes                   |
|                                             |                              | MS Excel<br>MS Compact SQL          |                           |
|                                             | Database Provider            | MS SQL                              |                           |
|                                             |                              | ODBC_DB2                            |                           |
|                                             | Database Url                 | ODBC_AS400_ISeries<br>ODBC_Firebird |                           |
|                                             |                              | ODBC_InterBase                      | ·                         |
|                                             | Table name                   | ODBC_MySQL                          |                           |
|                                             |                              | ODBC_Oracle                         |                           |
|                                             |                              | ODBC_Postgre SQL<br>XMI             |                           |
|                                             | authentication               | Free Connectionstring               |                           |
|                                             |                              |                                     |                           |
|                                             |                              |                                     |                           |
|                                             |                              |                                     |                           |
|                                             |                              |                                     |                           |
|                                             |                              |                                     |                           |
| Message List                                |                              |                                     | <b>₽ X</b>                |
| Timestamp Message                           |                              |                                     |                           |
| (i) 09.04.2013 13:12:45 Add Database "DBID: | 1" to XML Configurationfile. |                                     |                           |
|                                             |                              |                                     |                           |
|                                             |                              |                                     |                           |
| Add Databace - Done                         |                              | Manual                              | LocMode Impercente        |
| Aug Database Done                           |                              | rianuai                             | Logivioue I Impersonate I |

\_

\_

\_

For an ASCII database you must indicate only the database URL, like it is shown in the next picture. You still need the Database ID (DBID) later on and also the AdsID which you can see on the next page.

| TwinCAT Database Server Configurator     |                                   |                                     |                    | ×                  |
|------------------------------------------|-----------------------------------|-------------------------------------|--------------------|--------------------|
| File Item View Language Help             |                                   |                                     |                    |                    |
| - 1 📂 📂 🔒 🚱 1 🐌 🗯 📭 1                    | X   🗟 🔍   🔚   🕨   🛃               |                                     |                    |                    |
| Configuration Explorer #                 | X Database 1                      |                                     |                    | 4 0                |
| Configuration                            |                                   | Database 1                          |                    |                    |
| DB 1 ("ASCII")                           | DBID D                            | BType                               | - DBValueType -    |                    |
| ADSDevices                               | 1                                 | ASCII                               | Double             |                    |
| Symbolgroups                             |                                   |                                     | Bytee              |                    |
|                                          | Database Server                   |                                     | 0 0,000            |                    |
|                                          |                                   |                                     |                    |                    |
|                                          | Database Provider                 |                                     |                    |                    |
|                                          |                                   |                                     |                    |                    |
|                                          | Database Url                      |                                     |                    | _                  |
|                                          | C:\TwinCAT\TcDatabaseSrv\Samples\ | FestDB.asc                          |                    |                    |
|                                          | Table name                        |                                     |                    |                    |
|                                          |                                   |                                     |                    |                    |
|                                          |                                   |                                     |                    |                    |
|                                          | authentication                    |                                     |                    |                    |
|                                          |                                   |                                     |                    |                    |
|                                          |                                   |                                     |                    |                    |
|                                          |                                   |                                     |                    |                    |
|                                          |                                   |                                     |                    |                    |
|                                          |                                   |                                     |                    |                    |
| Message List                             |                                   |                                     | <b>4</b>           | X                  |
| Timestamp Message                        |                                   |                                     |                    |                    |
| (i) 09.04.2013 13:12:45 Add Database "Df | BID:1" to XML Configurationfile.  |                                     |                    |                    |
|                                          |                                   |                                     |                    |                    |
|                                          |                                   |                                     |                    |                    |
| L                                        |                                   |                                     |                    |                    |
| Add Database Done                        |                                   | Manual LogMod                       | le Impersonate     |                    |
|                                          |                                   |                                     |                    |                    |
|                                          |                                   |                                     |                    |                    |
| Fiserstraße 5                            | Fax Zentrale: _1/0                | Dipl Phys Haps Beckhoff             | RIZ 478 535 20     | BLZ 480 700 43     |
| 33415 Verl                               | Fax Vertrieb: -198                | Arnold Beckhoff                     | Kto.Nr. 4 000 766  | Kto.Nr. 371701400  |
| Germany                                  | Fax Anlagentechnik: -379          | Registergericht: Gütersloh HRB 1803 | SWIFT: WELADED1WDB | SWIFT: DEUTDE3B489 |
| Postfoch 11 42                           | Fax Service: -479                 | UstIdNr.: DE 126787444              | IBAN: DE114785352  | IBAN: DE9348070043 |
| 33398 Verl                               | www.beckhoff.de                   | StNr. 347/5819/0027                 | 00004000766        | 0371701400         |
|                                          |                                   |                                     | 1                  | 1                  |

Add an AdsDevice and insert your AdsNetID, also your AdsPort. If you use the local system, you don't need to type your NetID.

|                                              |                                |                                                                                        |         | F              |           |
|----------------------------------------------|--------------------------------|----------------------------------------------------------------------------------------|---------|----------------|-----------|
| I winCAT Database Server Configurator        |                                |                                                                                        |         |                |           |
| File Item View Language Help                 |                                |                                                                                        |         |                |           |
| 🗄 🗋 🚔 🖬 💁 🔰 🕱 🛄 🖎 🗡                          |                                |                                                                                        |         |                |           |
| Configuration Explorer म 🗴                   | ADSDevice 1                    |                                                                                        |         |                | 4 ₽       |
| Configuration                                | A                              | DSDevice 1                                                                             |         |                |           |
| DB 1 ("ASCII")                               |                                | Remote Comput                                                                          | ers     |                |           |
| Device 1 ("local" : 801)                     | Adsid                          | Remote PC                                                                              |         | NetID          | ana anana |
| Symbolgroups                                 |                                | <local ams="" n<="" th=""><th>etID&gt;</th><th>172.17.64.142</th><th>.1.1</th></local> | etID>   | 172.17.64.142  | .1.1      |
|                                              | Name                           | CX-07B46A                                                                              | 45      | 5.7.180.106.1. | 1         |
|                                              | local                          | CX-0EP64P                                                                              |         | 5.15.133.230.1 | 1         |
|                                              | AdsNetID AdsPort               | CX-0FFD56                                                                              |         | 5.15.253.86.1. | 1         |
|                                              | 172.17.64.142.1.1 801          | CX_0172AE                                                                              |         | 5.1.114.174.1. | 1         |
|                                              | Timon t ADS Road (M/tto        | CX_04628B                                                                              |         | 5.4.98.139.1.1 | .         |
|                                              | 2000 by Symbolization          | CX_U/BF8C                                                                              |         | 5.7.191.140.1. | ·         |
|                                              |                                |                                                                                        |         |                |           |
|                                              |                                |                                                                                        |         |                | Refresh   |
|                                              |                                |                                                                                        |         |                |           |
|                                              |                                |                                                                                        |         |                |           |
| Message List                                 |                                |                                                                                        |         |                | Ψ×        |
| Timestamp Message                            |                                |                                                                                        |         |                |           |
| (i) 09.04.2013 13:16:30 Add AdsDevice "AdsIE | D:1" to XML Configurationfile. |                                                                                        |         |                |           |
| (i) 09.04.2013 13:12:45 Add Database "DBID:" | 1" to XML Configurationfile.   |                                                                                        |         |                |           |
|                                              |                                |                                                                                        |         |                |           |
| Add AdsDevice Done                           |                                | Manual                                                                                 | LogMode | Impersonate    | :         |

\_

\_

If you create a configuration for a remote system, you have the possibility to choose your target in the table on the right side. Now you can insert a Symbolgroup with variables from your PLC project.

| TwinCAT Database Server Configurator     |                                     |                                     |                     | <b>×</b>           |
|------------------------------------------|-------------------------------------|-------------------------------------|---------------------|--------------------|
| File Item View Language Help             |                                     |                                     |                     |                    |
| i 🗅 📂 📂 🔲 🗞 i 🛍 🎭 🛍 📭 🖞                  | X   🔒 🙆   🚰   🕨   🜆                 |                                     |                     |                    |
| Configuration Explorer                   | X Symbolaroun 1                     |                                     |                     | 4 4                |
| E- 💏 Configuration                       |                                     | Symbolgroup 1                       |                     |                    |
| Databases                                | SymGroID Direction                  | Cycletime AdsID DB                  | ID                  |                    |
| ADSDevices                               | ADS to DB APPEN                     | ID ▼ 30000 ms 1 ▼ 1                 | Symbols: 0          |                    |
| 🔤 🦉 Device 1 ("local" : 801)             |                                     |                                     |                     |                    |
| Group 1 (Symbols:0)                      | DBName Symbolname                   | Type IGroup IOffset BitSize Log     | Mode                |                    |
|                                          | *                                   |                                     |                     |                    |
|                                          |                                     |                                     |                     |                    |
|                                          |                                     |                                     |                     |                    |
|                                          |                                     |                                     |                     |                    |
|                                          |                                     |                                     |                     |                    |
|                                          |                                     |                                     |                     |                    |
|                                          |                                     |                                     |                     |                    |
|                                          |                                     |                                     |                     |                    |
|                                          |                                     |                                     |                     |                    |
|                                          |                                     |                                     |                     |                    |
|                                          |                                     |                                     |                     |                    |
|                                          |                                     |                                     |                     |                    |
|                                          |                                     |                                     |                     |                    |
|                                          |                                     |                                     |                     |                    |
| Message List                             |                                     |                                     |                     | P ×                |
| Timestamp Message                        |                                     |                                     |                     | ad and             |
| (i) 09.04.2013 13:18:13 Add SymbolGroup  | "Group:1" to XML Configurationfile. |                                     |                     |                    |
| (i) 09.04.2013 13:16:30 Add AdsDevice "A | AdsID:1" to XML Configurationfile.  |                                     |                     |                    |
| (i) 09.04.2013 13:12:45 Add Database "DI | BID:1" to XML Configurationfile.    |                                     |                     |                    |
|                                          |                                     |                                     |                     |                    |
| Add Symbolgroup Done                     |                                     | Manual LogMod                       | le Impersonate      |                    |
|                                          |                                     |                                     |                     |                    |
|                                          |                                     |                                     |                     |                    |
| Beckhoff Automation GmbH                 | Teleton: +49(0) 52 46/9 63-0        | Geschättsführer:                    | Kreissparkasse Verl | Deutsche Bank      |
| 23/15 Vor                                | Fax Vertrieb: 109                   | Arnold Beckhoff                     | Kto Nr 4 000 766    | Kto Nr 371701/00   |
| Germany                                  | Fax Anlagentechnik: -379            | Registergericht: Gütersloh HRB 1803 | SWIFT WELADED 1WDR  | SWIFT DEUTDE3B489  |
| Service                                  | Fax Service: -479                   | UstIdNr.: DE 126787444              | IBAN: DE114785352   | IBAN: DE9348070043 |
| Postfach 1142                            | E-Mail: info@beckhoff.de            | Finanzamt Wiedenbrück               | 00004000766         | 0371701400         |
| 33398 Verl                               | www.beckhoff.de                     | StNr. 347/5819/0027                 |                     |                    |

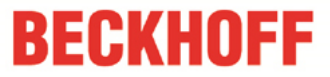

Before you configure your Symbolgroup, you have to "Build" your PLC project. Open TwinCAT PLC Control with PLCVariableSample.pro file and then Project -> Build. This is important for the generation of the tpy file. You can search for variables about the "Import Symbols" button in the Database Editor.

| 🛐 TwinCAT Database Server Configurator                                                                                                    |                                                               |                                       |                                       |                |
|----------------------------------------------------------------------------------------------------|---------------------------------------------------------------|---------------------------------------|---------------------------------------|----------------|
| File Item View Language Help                                                                                                    |                                                               |                                       |                                       |                |
| - 🗈 💕 💕 🖌 🚱 1 🎁 🗶 🛅 📭 🗙                                                                                                    | < 🕞 🕄 🚰 🕨 📓                                                   |                                       |                                       | 1              |
| Configuration Explorer 🛛 📮 🗙                                                                                                    | Symbolgroup 1                                                 |                                       |                                       | 4 Þ            |
|                                                                                                    |                                                               | Symbolaroup 1                         |                                       |                |
| Databases                                                                                                    | SymGrpID Direction                                            | Cycletime AdsID                       | DBID                                  |                |
|                                                                                                    |                                                               | •                                     |                                       | Symbols: 0     |
| Device 1 ("local" Upen                                                                                                    |                                                               |                                       |                                       |                |
| Group 1 (Symbols                                                                                                    | WinCAT ► TcDatabaseSrv ► Samples                              | ✓ ✓ Search Samples                    | _ م                                   |                |
| Organize                                                                                                    | ✓ New folder                                                  |                                       | · 🛯 🔞                                 |                |
| 📌 Favori                                                                                                    | ites Name                                                     | Date modified                         | Туре                                  |                |
| E Desk                                                                                                    | ktop DLCVariableSample.tpy                                    | 09.04.2013 13:20                      | TPY File                              |                |
| Source Source S | ent Places<br>a<br>ies<br>uments<br>sic<br>ures<br>tos<br>v 4 | III                                   |                                       |                |
| Message List                                                                                                    | File name: PLCVariableSample.tpy                              | <ul> <li>TPY files (*.tpy)</li> </ul> | · · · · · · · · · · · · · · · · · · · | <del>7</del> × |
| Timestamp Me                                                                                                    |                                                               | Open 🔽                                | Cancel                                |                |
| (i) 09.04.2013 13:18:13 Add                                                                                                    |                                                               |                                       |                                       |                |
| 10 05.04.2013 13:16:30 Add AdsDevice Add     10 09.04.2013 13:12:45 Add Database "DBII                                                                                                    | D:1" to XML Configurationnie.                                 |                                       |                                       |                |
|                                                                                                    |                                                               |                                       |                                       |                |
| Import Symbols                                                                                                    |                                                               | Manual   L                            | ogMode Imperso                        | onate .::      |

| Symbolcollection                           | × |
|--------------------------------------------|---|
|                                            |   |
| E- 🧬 PL_VanableSample.toy                  |   |
| 📮 🦢 Frograms                               |   |
|                                            |   |
|                                            | = |
| - VIMM2(HEAL)                              |   |
|                                            |   |
| - M 🖉 VIMM 4 (REAL)                        |   |
| - MM5[LREAL]                               |   |
| UIMM BUINT                                 |   |
|                                            |   |
|                                            |   |
|                                            |   |
|                                            |   |
|                                            |   |
|                                            |   |
|                                            |   |
|                                            |   |
|                                            |   |
| 🗍 🎍 DIMM17 (BEAL)                          |   |
| - 🗍 🎍 DIMM18   REAL                        |   |
| 📃 🍦 DIMM19 (REAL)                          |   |
|                                            |   |
| 📃 🧼 DIMM21 (REAL)                          |   |
|                                            |   |
| 📃 🧼 DIMM23 (REAL)                          |   |
|                                            | - |
| expand structs and priays selected items 5 |   |
|                                            |   |
|                                            |   |

| Beckhoff Automation GmbH<br>Eiserstraße 5<br>33415 Verl<br>Germany<br>Postfach 1142 | Telefon:+49 (0) 52 46/9 63-0Fax Zentrale:-149Fax Vertrieb:-198Fax Anlagentechnik:-379Fax Service:-479F-Mail:info@beckhoff.de | Geschäftsführer:<br>Dipl. Phys. Hans Beckhoff<br>Arnold Beckhoff<br>Registergericht: Gütersloh HRB 1803<br>UstIdNr.: DE 126787444<br>Finanzamt Wiedenbrück | Kreissparkasse Verl<br>BLZ 478 535 20<br>Kto.Nr. 4 000 766<br>SWIFT: WELADED1WDB<br>IBAN: DE114785352<br>00004000766 | Deutsche Bank<br>BLZ 480 700 43<br>Kto.Nr. 371701400<br>SWIFT: DEUTDE3B489<br>IBAN: DE9348070043<br>0371701400 |
|-------------------------------------------------------------------------------------|----------------------------------------------------------------------------------------------------|----------------------------------------------------------------------------------------------------|----------------------------------------------------------------------------------------------------|----------------------------------------------------------------------------------------------------|
| Postfach 1142<br>33398 Verl                                                         | E-Mail: info@beckhoff.de<br>www.beckhoff.de                                                                                  | Finanzamt Wiedenbrück<br>StNr. 347/5819/0027                                                                                                    | 00004000766                                                                                                    | 0371701400                                                                                                    |

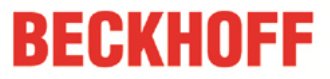

For example you choose the first five variables of the Symbolcollection. You can change the LogMode for each variable, like it is shown in the next picture. You have to set the AdsID and the DBID, which you know from the sides before.

| TwinCAT Database Server Configurator          |            |                 |                 |        |   |          |          |         |        |        |             |            | ×   |
|-----------------------------------------------|------------|-----------------|-----------------|--------|---|----------|----------|---------|--------|--------|-------------|------------|-----|
| File Item View Language Help                  |            |                 |                 |        |   |          |          |         |        |        |             |            |     |
| i 🗅 💕 💕 🖌 🚱 🎁 🌺 🛅 🗈 🗙                         | 🕵 🔞        | 🛅   🕨           |                 |        |   |          |          |         |        |        |             |            |     |
| Configuration Explorer <b>4</b> ×             |            | Symbolarou      | <b>p</b> 1      |        |   |          |          |         |        |        |             |            | ٩ ۵ |
| Configuration                                 |            |                 |                 |        |   | Sym      | bolgroup | 1       |        |        |             |            |     |
|                                               | Sym        | GnoID D         | irection        |        | 0 | vcletime | 3 1      | AdsID   | DBID   | 532140 |             |            |     |
| ADSDevices                                    | Ĺ          | 1               | ADS_to_DB_APPEN | ∎ v    | Ē | 30000    | ) ms     | 1       | 1 .    | •      |             | Symbols: 5 |     |
| Device 1 ("local" : 801)                      |            |                 |                 |        |   |          |          |         |        | _      |             |            |     |
| Group 1 (Symbols:5)                           |            | DBName          | Symbolname      | Type   |   | IGroup   | IOffset  | BitSize | LoaM   | ode    |             |            |     |
|                                               |            | DIMM1           | MAIN.DIMM1      | REAL   | - | 16448    | 0        | 32      | cvcle  | -      |             |            |     |
|                                               |            | DIMM2           | MAIN.DIMM2      | REAL   | - | 16448    | 4        | 32      | cvcle  | -      |             |            |     |
|                                               |            | DIMM3           | MAIN DIMM3      | REAL   | - | 16448    | 8        | 32      | cycle  | -      |             |            |     |
|                                               |            | DIMM4           | MAIN DIMM4      | REAL   | - | 16448    | 12       | 32      | cycle  | -      |             |            |     |
|                                               |            | DIMM5           | MAIN DIMM5      | IBEAL  | - | 16448    | 16       | 64      | cycle  | •      |             |            |     |
|                                               | -          | Diminio         | M/ UNLEAMING    | Enerie | - | 10440    | 10       |         | Cycic  | -      |             |            |     |
|                                               |            |                 |                 |        |   |          |          |         |        |        |             |            |     |
|                                               |            |                 |                 |        |   |          |          |         |        |        |             |            |     |
|                                               |            |                 |                 |        |   |          |          |         |        |        |             |            |     |
|                                               |            |                 |                 |        |   |          |          |         |        |        |             |            |     |
|                                               |            |                 |                 |        |   |          |          |         |        |        |             |            |     |
|                                               |            |                 |                 |        |   |          |          |         |        |        |             |            |     |
|                                               |            |                 |                 |        |   |          |          |         |        |        |             |            |     |
|                                               |            |                 |                 |        |   |          |          |         |        |        |             |            |     |
| Message List                                  |            |                 |                 |        |   |          |          |         |        |        |             |            | ą × |
| Timestamp Message                             |            |                 |                 |        |   |          |          |         |        |        |             |            |     |
| (i) 09.04.2013 13:27:13 Import Symbols: 5 Sym | nbols impo | rted.           |                 |        |   |          |          |         |        |        |             |            |     |
| (i) 09.04.2013 13:18:13 Add SymbolGroup "Gr   | oup:1" to  | XML Configur    | ationfile.      |        |   |          |          |         |        |        |             |            |     |
| (i) 09.04.2013 13:16:30 Add AdsDevice "Adsl   | D:1" to XI | ML Configurati  | onfile.         |        |   |          |          |         |        |        |             |            |     |
| (1) 09.04.2013 13:12:45 Add Database "DBID    | :1" to XMI | L Configuration | tile.           |        |   |          |          |         |        |        |             |            |     |
| Import Symbols Done                           |            |                 |                 |        |   |          | Manual   | L       | ogMode |        | Impersonate |            |     |

\_

TwinCAT Database Server Configurator File Item View Language Help 🛅 📂 📂 🛃 💁 🎁 🧶 🛅 📭 🗙 🚱 🖏 👘 🕨 🌆 Configuration Explorer ч× Symbolgroup 1 4 0 E Configuration Symbolgroup 1 🖻 🕕 Databases DBID SymGrpID Direction AdsID Cycletime 间 DB 1 ("ASCII") ADSDevices 30000 1 🔹 Symbols: 5 ADS\_to\_DB\_APPEND 1 ms 1 🔹 1 🙆 Device 1 ("local" : 801) ADS to DB APPEND ADS to DB UPDATE DBName ADS to DB RINGBUFFER DB to ADS DIMM1 MAIN.DIMMT REAL Symbolgroups Group 1 (Symbols:5) IGroup **IOffset** BitSize LogMode cycle 💌 -. REAL 16448 0 32 DIMM2 MAIN.DIMM2 REAL 🔻 16448 4 32 cycle 💌 DIMM3 MAIN DIMM3 REAL 🔻 16448 8 32 cycle 🔻 MAIN.DIMM4 32 cycle 🔻 DIMM4 REAL • 16448 12 -DIMM5 MAIN.DIMM5 LREAL 16448 16 64 cycle ---\* Message List **д х** Timestamp Message (1) 09.04.2013 13:27:13 Import Symbols: 5 Symbols imported (i) 09.04.2013 13:18:13 (i) 09.04.2013 13:16:30 Add SymbolGroup "Group:1" to XML Configurationfile. Add AdsDevice "AdsID:1" to XML Configurationfile. 09.04.2013 13:12:45 Add Database "DBID:1" to XML Configurationfile. Import Symbols ... Done Manual Impersonate 

| Beckhoff Automation GmbH | Telefon: +49(0) 52 46/9 63-0 | Geschäftsführer:                    | Kreissparkasse Verl | Deutsche Bank      |
|--------------------------|------------------------------|-------------------------------------|---------------------|--------------------|
| Eiserstraße 5            | Fax Zentrale: -149           | Dipl. Phys. Hans Beckhoff           | BLZ 478 535 20      | BLZ 480 700 43     |
| 33415 Verl               | Fax Vertrieb: -198           | Arnold Beckhoff                     | Kto.Nr. 4 000 766   | Kto.Nr. 371701400  |
| Germany                  | Fax Anlagentechnik: -379     | Registergericht: Gütersloh HRB 1803 | SWIFT: WELADED1WDB  | SWIFT: DEUTDE3B489 |
|                          | Fax Service: -479            | UstIdNr.: DE 126787444              | IBAN: DE114785352   | IBAN: DE9348070043 |
| Postfach 1142            | E-Mail: info@beckhoff.de     | Finanzamt Wiedenbrück               | 00004000766         | 0371701400         |
| 33398 Verl               | www.beckhoff.de              | StNr. 347/5819/0027                 |                     |                    |

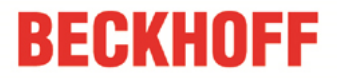

You have the possibility to choose the communication direction. In this case ADS\_to\_DB\_APPEND is selected.

#### ADS\_to\_DB\_APPEND:

This option appends the new data entries to the old in the database.

#### ADS\_to\_DB\_UPDATE:

This option updates the available entries in the database.

#### ADS\_to\_DB\_RINGBUFFER:

With this write mode you can limit the count or the age of datasets at databasetables.

#### DB\_to\_ADS:

This communication direction describes the reading of values from the database into the PLC.

If the Database Server should be used without the PLC (only logging from PLC variables), the option AutoStart must be set. So the Database Server immediately starts creating the connections to the declared database and ADS-devices after a TwinCAT start. Therefore you have to create a Bootproject from PLCVariableSample.pro. Finally you have to save your DB configuration in the Editor under C:\TwinCAT\Boot.

| 🛐 TwinCAT Database Server Config                              | urator                        |                                                                                                    |                      |
|---------------------------------------------------------------|-------------------------------|----------------------------------------------------------------------------------------------------|----------------------|
| File Item View Language                                       | Help                          |                                                                                                    |                      |
| i 🖄 💕 📽 🔒 💁 i 🐧 🎘 🛅                                           | h X                           |                                                                                                    | -                    |
| Configuration Explorer                                        | <b>д х</b>                    | Configuration                                                                                                    | 4 ۵                  |
| Configuration                                                 |                               | Configuration                                                                                                    |                      |
| DB 1 ("ASCII")<br>ADSDevices<br>                              |                               | StartUp           Manual         (Standard StartUp for using all function blocks of the PLC Lib.)           AutoStart         (Starts the cyclic read or write of the symbolizious after TwinCAT restart.) |                      |
| Group 1 (Symbols:5)                                           |                               |                                                                                                    |                      |
|                                                               |                               | Creating Errorlogfile (creates a text file where all occured errors will be stored)                                                                                                    | \TcDBSrvErrorLog.txt |
|                                                               |                               |                                                                                                    |                      |
|                                                               |                               | Impersonate User (impersonate user logins for network connections)                                                                                                    |                      |
|                                                               |                               | Password                                                                                                    |                      |
|                                                               | 11                            |                                                                                                    |                      |
|                                                               |                               |                                                                                                    |                      |
| Message List                                                  |                               |                                                                                                    | Ψ X                  |
| Timestamp Message                                             |                               |                                                                                                    |                      |
| (i) 09.04.2013 13:27:13 Import Syn                            | mbols: 5 Sym                  | bols imported.                                                                                                    |                      |
| 09.04.2013 13:18:13 Add Symb     09.04.2013 13:16:30 Add Aden | olaroup "Gro<br>Jevice "Adell | Dup: I to XML Configurationfile.                                                                                                    |                      |
| (i) 09.04.2013 13:12:45 Add Data                              | base "DBID:                   | 1" to XML Configurationfile.                                                                                                    |                      |
| Import Symbols Done                                           |                               | AutoStart LogMode Imper                                                                                                    | sonate               |

| Beckhoff Automation GmbH    | Telefon: +49(0) 52 46/9                   | 963-0      | Geschäftsführer:                             | Kreissparkasse Verl | Deutsche Bank      |
|-----------------------------|-------------------------------------------|------------|----------------------------------------------|---------------------|--------------------|
| Eiserstraße 5               | Fax Zentrale:                             | -149       | Dipl. Phys. Hans Beckhoff                    | BLZ 478 535 20      | BLZ 480 700 43     |
| 33415 Verl                  | Fax Vertrieb:                             | -198       | Arnold Beckhoff                              | Kto.Nr. 4 000 766   | Kto.Nr. 371701400  |
| Germany                     | Fax Anlagentechnik:                       | -379       | Registergericht: Gütersloh HRB 1803          | SWIFT: WELADED1WDB  | SWIFT: DEUTDE3B489 |
| Postfach 1142<br>33398 Verl | E-Mail: info@beckhoff.<br>www.beckhoff.de | -479<br>de | Finanzamt Wiedenbrück<br>StNr. 347/5819/0027 | 00004000766         | 0371701400         |

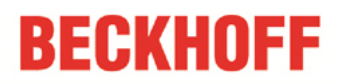

### 4. Configuration test

Go to PLC Control and start the PLC, after that create a Bootproject and make a TwinCAT restart. Look for the test database "TestDB" under C:\TwinCAT\TcDatabaseSrv\Samples.

This was a small introduction for the Beckhoff Database Server. Have fun with it. Questions? Then write me an email! For professionals follows a small instruction for the configuration of the Database Server from the PLC.

### 5. DataBaseServer Configuration from the PLC

#### Task:

Germany

Postfach 1142

33398 Verl

Create a Microsoft SQL Compact database from the PLC Control, add a database connection and insert a new table in your database. Finally use the write function block with the ring buffer mode "RingBuffer\_Count" to write 100 times a variable into the table of your database.

At first insert a R\_TRIG function block to start your program with a rising edge. After that create a state machine for the call of your database function blocks, like it is shown in the picture below.

| 0001    | PROGR                                           | AM MAIN           |                          |                              |                           |              |
|---------|-------------------------------------------------|-------------------|--------------------------|------------------------------|---------------------------|--------------|
| 0002    | VAR                                             |                   |                          |                              |                           |              |
| 0003    | 3 fbDBCreate                                    |                   | : FB_DBCreate;           |                              |                           |              |
| 0004    | 4 fbDBConAdd                                    |                   | : FB_DBConnecti          | onAdd;                       |                           |              |
| 0005    | 15 fbDBTableCreate                              |                   | : FB_DBTableCre          | eate;                        |                           |              |
| 0006    | 16 fbDBWrite                                    |                   | : FB_DBWrite;            |                              |                           |              |
| 0007    |                                                 |                   |                          |                              |                           |              |
| 0008    | stat                                            | e                 | : INT := 0;              |                              |                           |              |
| 0009    | R_E                                             | Edge              | : R_TRIG;                |                              |                           |              |
| 0010    | bE>                                             | ecute             | : BOOL;                  |                              |                           |              |
| 0011    | END_VA                                          | AR                |                          |                              |                           |              |
|         | <                                               |                   |                          |                              |                           |              |
| 0001    | (* Take i                                       | care for the test | with FB_DBCreate that    | t the database do not exist- | -> for a second run delet | e the DB*)   |
| 0002    | R_Edge                                          | (CLK := bExec     | ute);                    |                              |                           |              |
| 0003    | FR_Ed                                           | ge.Q THEN         |                          |                              |                           |              |
| 0004    | stat                                            | e := 1;           |                          |                              |                           |              |
| 0005    | END_IF                                          |                   |                          |                              |                           |              |
| 0006    |                                                 |                   |                          |                              |                           |              |
| 0007    | CASE st                                         | ate OF            |                          |                              |                           |              |
| 0008    | 0:                                              | (* idle state *)  |                          |                              |                           |              |
| 0009    | 2                                               |                   |                          |                              |                           |              |
| 0010    | 1:                                              | (" Create a Da    | atabase")                |                              |                           |              |
| 0011    | 11. Ale the ED DDC                              |                   |                          |                              |                           |              |
| 0012    |                                                 | (Is the LD_D      | DCreate busy ( )         |                              |                           |              |
| 0013    | ,<br>2: (* Add e connaction to your Detebeco *) |                   |                          |                              |                           |              |
| 0015    | · ·                                             |                   |                          |                              |                           |              |
| 0016    | 21: (* Is the EB_DBConnectionAdd busy? *)       |                   |                          |                              |                           |              |
| 0017    | :                                               |                   |                          |                              |                           |              |
| 0018    | 3: (* Create a table for vour Database *)       |                   |                          |                              |                           |              |
| 0019    | ;                                               |                   |                          |                              |                           |              |
| 0020    | 31: (* Is the FB_DBTableCreate busy? *)         |                   |                          |                              |                           |              |
| 0021    | ;                                               |                   |                          |                              |                           |              |
| 0022    | 4: (* Write cyclic values into your Database *) |                   |                          |                              |                           |              |
| 0023    | ;                                               |                   |                          |                              |                           |              |
| 0024    | 41:                                             | (* Is the FB_D    | BWrite busy? *)          |                              |                           |              |
| 0025    | ;                                               |                   |                          |                              |                           |              |
| 0026    | END_CA                                          | ASE               |                          |                              |                           |              |
|         |                                                 |                   |                          |                              |                           |              |
| Rockh   | off Autor                                       | nation CmbU       | afon: 140/0) 57 16/062 0 | l Goschäftsführor:           | Kroissparkasso Vorl       | Doutscho Pr  |
| Eiserst | raße 5                                          | Fa                | ax Zentrale: -149        | Dipl. Phys. Hans Beckhoff    | BLZ 478 535 20            | BLZ 480 700  |
| 33415   | Verl                                            | Fa                | ax Vertrieb: -198        | Arnold Beckhoff              | Kto.Nr. 4 000 766         | Kto.Nr. 3717 |

-379

-479

Fax Anlagentechnik:

www.beckhoff.de

Fax Service: -2 E-Mail: info@beckhoff.de

Registergericht: Gütersloh HRB 1803 Ust.-Id.-Nr.: DE 126787444 Finanzamt Wiedenbrück St.-Nr. 347/5819/0027

ink BLZ 480 700 43 Kto.Nr. 371701400 SWIFT: DEUTDE3B489 SWIFT: WELADED1WDB IBAN: DE114785352 IBAN: DE9348070043 00004000766 0371701400

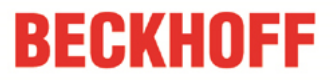

Now declare all other variables that you need. Especially the structure of the table. You can find a description how to do this for Microsoft SQL Compact the Information System: http://infosys.beckhoff.com/english.php?content=content/1033/tcdbserver/html/TcDBServer\_MobileDatabase.htm

An AutoID is generated in the "ID" column. The value in this column is always increased by 1. The "Timestamp" column stores the time at which the data record was saved. And the name of the variable is stored in the third column. Under "Value" you find the values of the variables.

You can take the remaining variables from the next picture.

| 0001 PROGRAM MAIN |                                                                                             |                       |                       |  |  |  |
|-------------------|---------------------------------------------------------------------------------------------|-----------------------|-----------------------|--|--|--|
| 0002VA            | R                                                                                           |                       |                       |  |  |  |
| 0003              | fbDBCreate                                                                                  | : FB_DBCreate;        |                       |  |  |  |
| 0004              | fbDBConAdd                                                                                  | : FB_DBConnectionAdd; |                       |  |  |  |
| 0005              | fbDBTableCreate                                                                             | : FB_DBTableCreate;   |                       |  |  |  |
| 0006              | fbDBWrite                                                                                   | : FB_DBWrite;         |                       |  |  |  |
| 0007              |                                                                                             |                       |                       |  |  |  |
| 0008              | state                                                                                       | : INT := 0;           |                       |  |  |  |
| 0009              | R_Edge                                                                                      | : R_TRIG;             |                       |  |  |  |
| 0010              | bExecute : BOOL;                                                                            |                       |                       |  |  |  |
| 0011              |                                                                                             |                       |                       |  |  |  |
| 0012              | bError                                                                                      | : BOOL;               |                       |  |  |  |
| 0013              | uErrlD                                                                                      | : UDINT;              |                       |  |  |  |
| 0014              |                                                                                             |                       |                       |  |  |  |
| 0015              | uDblD                                                                                       | : UDINT;              | (* Database ID *)     |  |  |  |
| 0016              | uAdsID                                                                                      | : UDINT := 1;         | (* Set your ADS ID *) |  |  |  |
| 0017              |                                                                                             |                       |                       |  |  |  |
| 0018              | (* Table structure: *)                                                                      |                       |                       |  |  |  |
| 0019              | tablestrc: ARRAY [03] OF ST_DBColumnCfg :=                                                  |                       |                       |  |  |  |
| 0020              | (sColumnName := 'ID', sColumnProperty := 'IDENTITY(1,1)', eColumnType := EDBCOLUMN_BIGINT), |                       |                       |  |  |  |
| 0021              | (sColumnName := 'Timestamp', eColumnType := EDBCOLUMN_DATETIME),                            |                       |                       |  |  |  |
| 0022              | 22 (sColumnName := 'Name', eColumnType := EDBCOLUMN_NTEXT),                                 |                       |                       |  |  |  |
| 0023              | 23 (sColumnName := 'Value', eColumnType := eDBColumn_Integer);                              |                       |                       |  |  |  |
| 0024              |                                                                                             |                       |                       |  |  |  |
| 0025              | ILogVariable                                                                                | (INT)                 | (* Log variable *)    |  |  |  |
|                   |                                                                                             |                       |                       |  |  |  |

The next steps.

| Beckhoff Automation GmbH     | Telefon: +49(0) 52 46/                      | 963-0 |
|------------------------------|---------------------------------------------|-------|
| Eiserstraße 5                | Fax Zentrale:                               | -149  |
| 33415 Verl                   | Fax Vertrieb:                               | -198  |
| Germany                      | Fax Anlagentechnik:                         | -379  |
|                              | Fax Service:                                | -479  |
| Postfach 11 42<br>33398 Verl | E-Mail: info@beckhoff.de<br>www.beckhoff.de |       |

Geschäftsführer: Dipl. Phys. Hans Beckhoff Arnold Beckhoff Registergericht: Gütersloh HRB 1803 Ust.-Id.-Nr.: DE 126787444 Finanzamt Wiedenbrück St.-Nr. 347/5819/0027 Kreissparkasse Verl BLZ 478 535 20 Kto.Nr. 4 000 766 SWIFT: WELADED1WDB IBAN: DE114785352 00004000766

| FB_DE | 3Create:      |                                |                                       |
|-------|---------------|--------------------------------|---------------------------------------|
| 0007  | CASE state OF |                                |                                       |
| 0008  | 0: (*idle     | state *)                       |                                       |
| 0009  | ;             |                                |                                       |
| 0010  |               |                                |                                       |
| 0011  | 1: (* Cre     | ate a Database '               | ")                                    |
| 0012  | fbDBCreat     | e( sNetID                      | ;= ,                                  |
| 0013  |               | sPathName                      | := 'C:\TwinCAT\TcDatabaseSrASamples', |
| 0014  |               | sDBName                        | := 'DB_ITW',                          |
| 0015  |               | eDBType                        | := eDBType_Mobile_Server,             |
| 0016  |               | sSystemDB                      | ;= ,                                  |
| 0017  |               | sUserld                        | :=,                                   |
| 0018  |               | sPassword                      | ;= ,                                  |
| 0019  |               | bExecute                       | := TRUE,                              |
| 0020  |               | tTimeout                       | := T#20s,                             |
| 0021  |               | bBusy                          | => ,                                  |
| 0022  |               | bError                         | => bError,                            |
| 0023  |               | nErrID                         | => uErrID);                           |
| 0024  | state := 11;  |                                |                                       |
| 0025  |               |                                |                                       |
| 0026  | 11:           |                                |                                       |
| 0027  | fbDBCreat     | e(bExecute := <mark>F</mark> 4 | ALSE);                                |
| 0028  | IF NOT fbE    | )BCreate.bBusy                 | AND NOT fbDBCreate.bError THEN        |
| 0029  | state :       | := 2;                          |                                       |
| 0030  | END_IF        |                                |                                       |

\_

\_

\_

In state number one you have to insert the FB\_DBCreate. The path of the database must be given to this function block. But you must provide that this database does not exist yet. Otherwise there is an error message. In state 11 you have to wait until the function block is not busy.

| FB_DBC                                                    | ConnectionAdd:                       |                                                                                                  |                                       |                                                                                                    |                                                                                                    |                                                                                                  |
|-----------------------------------------------------------|--------------------------------------|--------------------------------------------------------------------------------------------------|---------------------------------------|----------------------------------------------------------------------------------------------------|----------------------------------------------------------------------------------------------------|--------------------------------------------------------------------------------------------------|
| 0032                                                      | 2:(*Add a con                        | nection to your Dat                                                                              | abase                                 | e*)                                                                                                    |                                                                                                    |                                                                                                  |
| 0033                                                      | fbDBConAdd(                          | (sNetID                                                                                          | ;= ,                                  |                                                                                                    |                                                                                                    |                                                                                                  |
| 0034                                                      |                                      | eDBType                                                                                          | := eD                                 | BType_Mobile_Server,                                                                                                    |                                                                                                    |                                                                                                  |
| 0035                                                      |                                      | eDBValueType                                                                                     | := eD                                 | BValue_Double,                                                                                                    |                                                                                                    |                                                                                                  |
| 0036                                                      |                                      | sDBServer                                                                                        | := ,                                  |                                                                                                    |                                                                                                    |                                                                                                  |
| 0037                                                      |                                      | sDBProvider                                                                                      | ;= ,                                  |                                                                                                    |                                                                                                    |                                                                                                  |
| 0038                                                      |                                      | sDBUrl                                                                                           | := 'C:'                               | ,TwinCAT\TcDatabaseSr/\Sa                                                                                                    | amples\DB_ITW.sdf                                                                                                    | u<br>,                                                                                           |
| 0039                                                      |                                      | sDBSystemDB                                                                                      | ;= ,                                  |                                                                                                    |                                                                                                    |                                                                                                  |
| 0040                                                      |                                      | sDBUserld                                                                                        | := ,                                  |                                                                                                    |                                                                                                    |                                                                                                  |
| 0041                                                      |                                      | sDBPassword                                                                                      | := ,                                  |                                                                                                    |                                                                                                    |                                                                                                  |
| 0042                                                      |                                      | sDBTable                                                                                         | := 'IT'                               | W_Table',                                                                                                    |                                                                                                    |                                                                                                  |
| 0043                                                      |                                      | bExecute                                                                                         | := TP                                 | IUE,                                                                                                    |                                                                                                    |                                                                                                  |
| 0044                                                      |                                      | tTimeout                                                                                         | := <b>T</b> #                         | 20s,                                                                                                    |                                                                                                    |                                                                                                  |
| 0045                                                      |                                      | bBusy                                                                                            | =>,                                   |                                                                                                    |                                                                                                    |                                                                                                  |
| 0046                                                      |                                      | bError                                                                                           | => bB                                 | Error,                                                                                                    |                                                                                                    |                                                                                                  |
| 0047                                                      |                                      | nErrID                                                                                           | =≻ uE                                 | ErrID,                                                                                                    |                                                                                                    |                                                                                                  |
| 0048                                                      |                                      | hDBID                                                                                            | <b>=≻</b> );                          |                                                                                                    |                                                                                                    |                                                                                                  |
| 0049                                                      | state := 21;                         |                                                                                                  | ,                                     |                                                                                                    |                                                                                                    |                                                                                                  |
| 0050                                                      |                                      |                                                                                                  |                                       |                                                                                                    |                                                                                                    |                                                                                                  |
| 0051                                                      | 21:                                  |                                                                                                  |                                       |                                                                                                    |                                                                                                    |                                                                                                  |
| 0052                                                      | fbDBConAdd                           | (bExecute:=FALSE                                                                                 | , hDBI                                | D=> uDbID);                                                                                                    |                                                                                                    |                                                                                                  |
| 0053                                                      | IF NOT fbDBC                         | ConAdd.bBusy ANI                                                                                 | D NOT                                 | fbDBConÁdd.bError THEN                                                                                                    |                                                                                                    |                                                                                                  |
| 0054                                                      | state := 3;                          | -                                                                                                |                                       |                                                                                                    |                                                                                                    |                                                                                                  |
| 0055                                                      | END_IF                               |                                                                                                  |                                       |                                                                                                    |                                                                                                    |                                                                                                  |
|                                                           |                                      |                                                                                                  |                                       |                                                                                                    |                                                                                                    |                                                                                                  |
| Beckhot<br>Eiserstra<br>33415 V<br>Germany                | ff Automation GmbH<br>Be 5<br>Y<br>Y | Telefon: +49 (0) 52 46/<br>Fax Zentrale:<br>Fax Vertrieb:<br>Fax Anlagentechnik:<br>Fax Service: | 963-0<br>-149<br>-198<br>-379<br>-479 | Geschäftsführer:<br>Dipl. Phys. Hans Beckhoff<br>Arnold Beckhoff<br>Registergericht: Gütersloh HRB 1803<br>UstIdNr.: DE 126787444 | Kreissparkasse Verl<br>BLZ 478 535 20<br>Kto.Nr. 4 000 766<br>SWIFT: WELADED1WDB<br>IBAN: DE114785352<br>D0004000256 | Deutsche Bank<br>BLZ 480 700 43<br>Kto.Nr. 371701400<br>SWIFT: DEUTDE3B489<br>IBAN: DE9348070042 |
| Postrach 1142 E-Mail: info@be<br>33398 Verl www.beckhoff. |                                      | www.beckhoff.de                                                                                  | .ue                                   | StNr. 347/5819/0027                                                                                                    | 00004000766                                                                                                    | 0371701400                                                                                       |

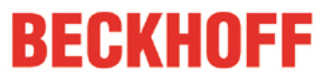

In this function block you have to set the DBType and the DBValueType (Bytes or Double). And you already have to give your table a name. The other settings for Microsoft SQL Compact databases are in the Information System: http://infosys.beckhoff.com/content/1033/tcdbserver/html/tcdbserver\_dbdeclaration.htm

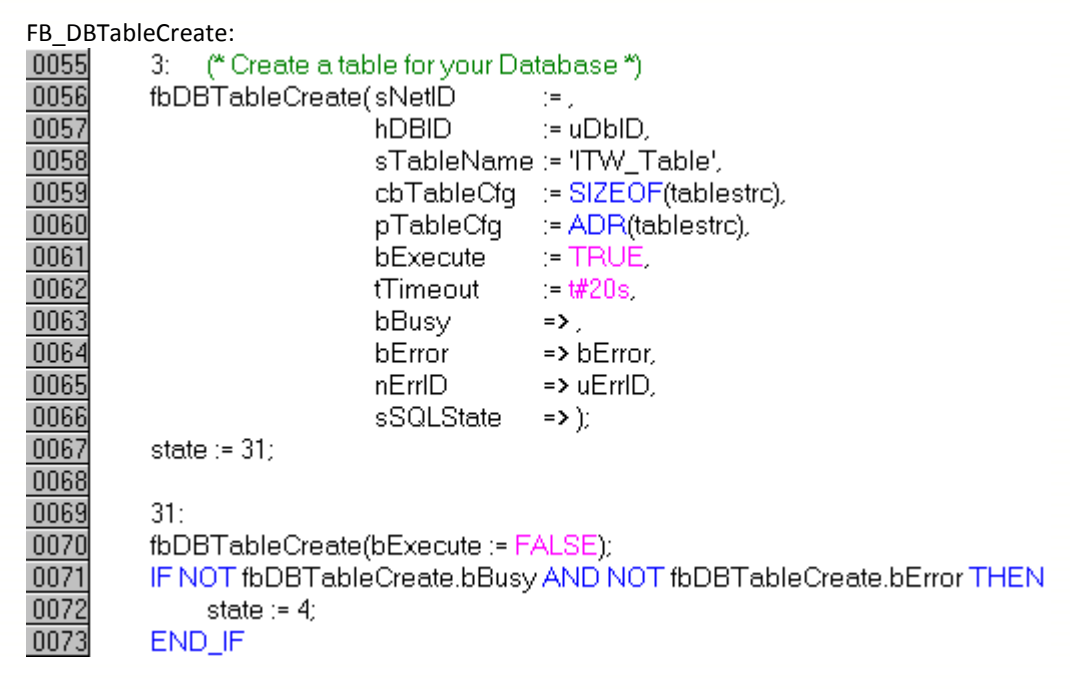

One of the inputs of this function block is "hDBID". You give over the value which you get from the FB\_DBConnectionAdd. Furthermore you give over the size and the address of your table structure.

Beckhoff Automation GmbH Eiserstraße 5 33415 Verl Germany Postfach 1142

33398 Verl

Telefon: +49(0) 52 46/9 63-0Fax Zentrale:-149Fax Vertrieb:-198Fax Anlagentechnik:-379Fax Service:-479E-Mail: info@beckhoff.dewww.beckhoff.de

Geschäftsführer: Dipl. Phys. Hans Beckhoff Arnold Beckhoff Registergericht: Gütersloh HRB 1803 Ust.-Id.-Nr.: DE 126787444 Finanzamt Wiedenbrück St.-Nr. 347/5819/0027 Kreissparkasse Verl BLZ 478 535 20 Kto.Nr. 4 000 766 SWIFT: WELADED1WDB IBAN: DE114785352 00004000766

FB\_DBWrite:

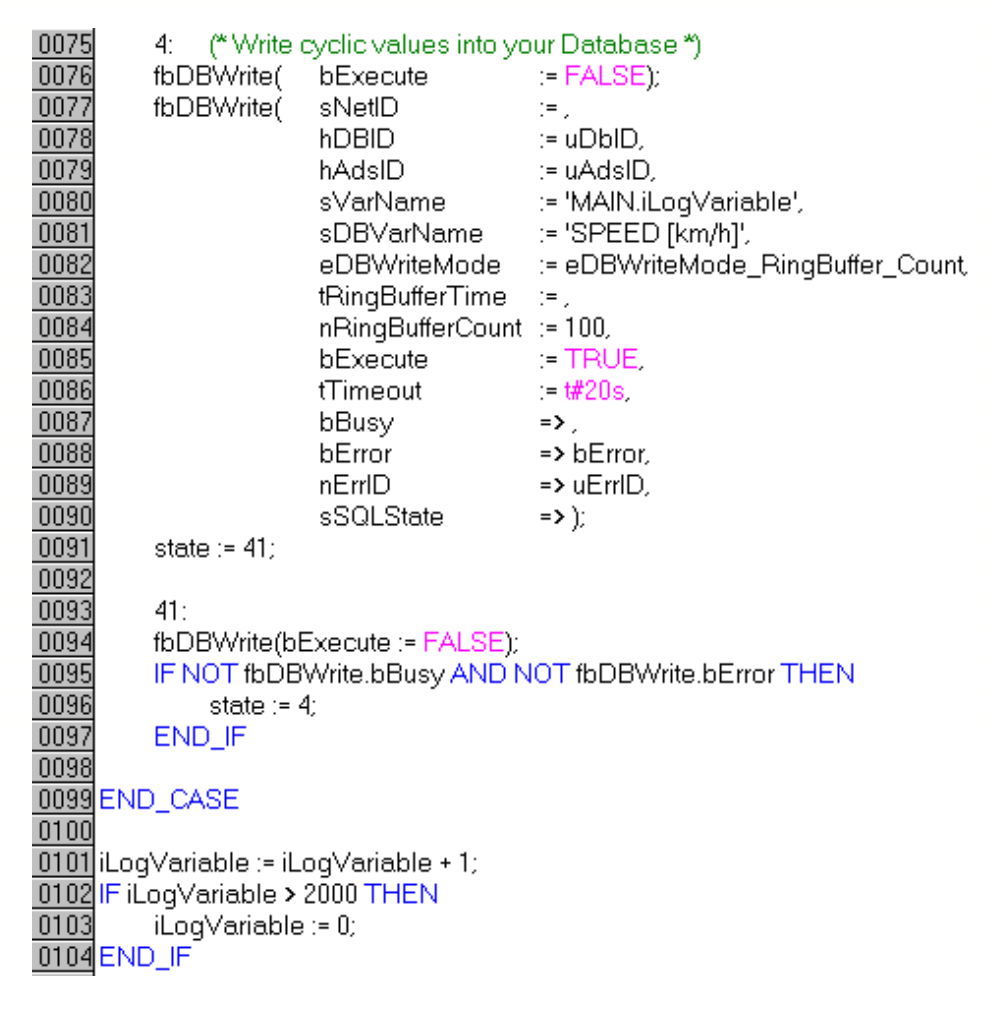

With the FB\_DBWrite you can write the current values of the variable "iLogVariable" into the database all the time. But there will be stored only 100 values of the variable, if you set the nRingBufferCount to 100.

At the end of the program code you can see the variable which is increasing by1 every PLC cycle.

**Important:** If you test the sample program take care that the database does not exist!

| Beckhoff Automation G<br>Eiserstraße 5<br>33415 Verl<br>Germany | imb |
|-----------------------------------------------------------------|-----|
| Postfach 1142<br>33398 Verl                                     |     |

Telefon: +49 (0) 52 46/9 63-0Fax Zentrale: -149Fax Vertrieb: -198Fax Anlagentechnik: -379Fax Service: -479E-Mail: info@beckhoff.dewww.beckhoff.de

Geschäftsführer: Dipl. Phys. Hans Beckhoff Arnold Beckhoff Registergericht: Gütersloh HRB 1803 Ust.-Id.-Nr.: DE 126787444 Finanzamt Wiedenbrück St.-Nr. 347/5819/0027 Kreissparkasse Verl BLZ 478 535 20 Kto.Nr. 4 000 766 SWIFT: WELADED1WDB IBAN: DE114785352 00004000766